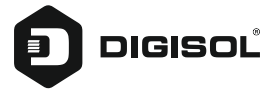

## **Quick Installation Guide**

# GEPON/GPON ONU 300Mbps Wi-Fi Router with 1 PON, 1 GE, 3 FE and 2 FXS Port

**DG-GR4342L** 

## Copyright

Copyright 2020 by DIGISOL SYSTEMS LTD. All rights reserved. Company has an on-going policy of upgrading its products and it may be possible that information in this document is not up-to-date. Please check with your local distributors for the latest information. No part of this document can be copied or reproduced in any form without written consent from the company.

## Trademarks:

 $\mathsf{DIGISOL}^{\oplus}$  is a trademark of DIGISOL SYSTEMS LTD. All other trademarks are the property of the respective manufacturers.

## **Overview**

## 1:1 Product Description

Thank you for choosing DG-GR4342L ONU. The terminal devices are designed for fulfilling FTTH and triple play service demand of fixed network operators or cable operators. The device is based on mature GPON and Gigabit EPON technology, which has high ratio of performance to price, and the technology of 802.11n WiFi (2T2R), Layer 2/3, and high quality VoIP as well. They are highly reliable and easy to maintain, with guaranteed QoS for different service. And it is fully compliant with GPON and EPON technical regulations such as ITU-T G.984.x & IEEE802.3ah. DG-GR4342L is a dual mode ONU which can detect and exchange PON mode automatically.

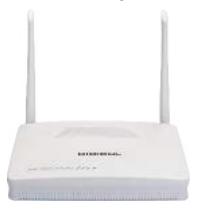

Figure 1

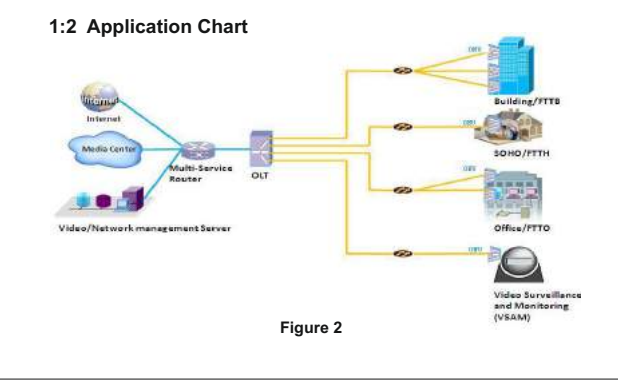

## 1:3 Technical Parameters

| Technical item      | DG-GR4342L                                                                                                    |
|---------------------|----------------------------------------------------------------------------------------------------|
| PON interface       | 1 GPON/EPON connector, SC single-mode/single-fiber,<br>GPON: uplink 1.25Gbps, downlink 2.5Gbps;<br>EPON: symmetric 1.25Gbps |
| Wavelength          | Tx:1310nm, Rx:1490nm                                                                                                    |
| Optical interface   | SC connector                                                                                                    |
| LAN interface       | 1* 10/100/1000Mbps and 3*10/100Mbps auto adaptive<br>Ethernet interfaces (RJ45). 2* POTS (RJ11).                            |
| Wireless            | Compliant with IEEE802.11b/g/n, 300Mbps, 2T2R two external antennas.                                                        |
| LED                 | 13 indicators for status of POWER, PON, LOS, WAN, WIFI, POTS, LAN, WPS and USB.                                             |
| Operating condition | Temperature: -5°C ~ +55°C<br>Humidity: 10% ~ 90% (non-condensing)                                                           |
| Storing condition   | Temperature: -30°C ~ 60°C<br>Humidity: 10% ~ 90% (non-condensing)                                                           |
| Power supply        | DC 12V/1.5A                                                                                                    |
| Power consumption   | ≤10W                                                                                                    |
| Dimension           | 205mm×140mm×37mm (L×W×H)                                                                                                    |
| Net weight          | 0.34Kg                                                                                                    |

## 1:4 Package Content

| Contents      | Quantity |
|---------------|----------|
| ONU           | 1 PCS    |
| Power Adapter | 1 PCS    |
| QIG           | 1 PCS    |

## 1:5 Panel Description

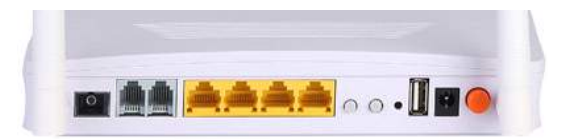

## Figure 3

| Name                | Function                                                                                                    |
|---------------------|----------------------------------------------------------------------------------------------------|
| PON                 | Connect PON port with internet by SC type,<br>single mode optical fiber cable.                                         |
| FXS 1/2             | Connect the telephone with FXS port by telephone wire.<br>If you only have one telephone, you should use FXS1<br>port. |
| ETH1/iTV/3/4        | Connect PC with ONU Ethernet port by RJ-45 cable.                                                                      |
| WPS (Wireless Pair) | Press down Wi-Fi pair button for WPS function.                                                                         |
| WiFi                | Press down Wi-Fi button to enable/disable Wi-Fi function.                                                              |
| RST                 | Press down reset button to make the device restart and recover from the factory default settings.                      |
| USB                 | External USB port, used to connect to USB storage device.                                                              |
| DC12V               | Connect with power adapter.                                                                                            |
| ON/OFF              | Turn on/off power supply.                                                                                              |

## 1:6 Indication Panel

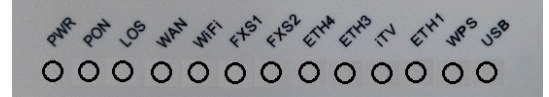

#### Figure 4

| Name             | Status | Description                                                                                                   |
|------------------|--------|----------------------------------------------------------------------------------------------------|
| DWD              | OFF    | Power is not supplied                                                                                         |
| PWK              | ON     | Power is supplied                                                                                             |
|                  | OFF    | Device is not registered to EPON/GPON OLT                                                                     |
| PON              | ON     | Device has been registered to EPON/GPON OLT                                                                   |
|                  | FLASH  | Device registered incorrect                                                                                   |
|                  | OFF    | Rx optical power is normal                                                                                    |
| LOS              | FLASH  | Rx optical power is lower than the sensitivity of the optical receiver                                        |
|                  | OFF    | WAN is ineffective.                                                                                           |
| WAN              | ON     | WAN is effective.<br>(Configuration is effective, router WAN connected<br>and IP address, DNS, etc. obtained) |
|                  | OFF    | Device is power off or WiFi is turned off.                                                                    |
| WI-FI            | ON     | WiFi is turned on.                                                                                            |
|                  | FLASH  | WiFi is turned on and with ongoing data transmission.                                                         |
|                  | OFF    | Device is power off or not registered to the soft-switch.                                                     |
| FXS 1/2          | ON     | Device has registered to the soft-switch.                                                                     |
|                  | FLASH  | The port is working.                                                                                          |
|                  | OFF    | Device is power off or Ethernet link is not established.                                                      |
| ETH1/<br>iTV/3/4 | ON     | Ethernet link is established but without ongoing<br>data transmission.                                        |
|                  | FLASH  | The port is ongoing data transmission.                                                                        |

| Name               | Status                                                                              | Description                                                                                                |  |  |
|--------------------|-------------------------------------------------------------------------------------|----------------------------------------------------------------------------------------------------|--|--|
| Name<br>WPS<br>USB | OFF                                                                                 | Does not use WPS or WPS client is connected<br>(LED turn off after 5 minutes of successful<br>connection). |  |  |
| WPS                | ON WPS client is connected. (LED turn off after 5 minutes of successful connection) |                                                                                                    |  |  |
|                    | FLASH                                                                               | WPS client is connecting.                                                                                  |  |  |
|                    | OFF                                                                                 | Device is power off or USB device is not connected.                                                        |  |  |
| USB                | ON                                                                                  | USB device is connected, but without ongoing<br>data transmission.                                         |  |  |
|                    | FLASH                                                                               | USB is with ongoing data transmission.                                                                     |  |  |

## Side Panel

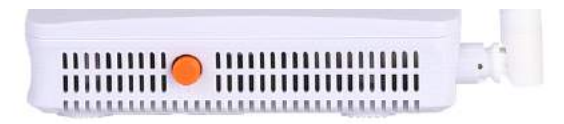

| Name                      | Function                                           |
|---------------------------|----------------------------------------------------|
| Indicator LED turn on/off | Press down to turn LED on, Pop up to turn LED off. |

## Installation

## 2:1 Quick Installation

- 1. Connecting the optical fiber cable to the unit.
  - a) Remove the protective cap of the optical fiber.
  - b) Clean the end of the optical fiber with an optical fiber end cleaner.
  - c) Remove the protective cap of the ONU optical interface

(PON interface). Connect the fiber to the PON port of the unit.

Note: When measuring the optical power before connecting to the ONU, it is recommended to use a PON Inline Power Meter.

While connecting, please note:

- · Keep the optical connector and the optical fiber clean.
- Make sure there are no tight bends in the fiber and that the bending diameter is greater than 6cm. Otherwise, the optical signal loss may be increased, to the extent that signal may be unavailable.
- Cover all optic ports and connectors with protective cap to guard against dust and moisture when the fiber is not used.
- 2. Apply power to the unit. Push the power button.
- 3. After the device is power ON, Indicators should light up as for normal operation. Check whether the PON interface status LED (PON) is ON continuous). If it is, the connection is normal; otherwise there is either problem of the physical connection or the optical level at either end. This may be caused by either too much or too little attenuation over the optical fiber. Please refer to the LED indication panel section of this installation guide for normal LED activity.
- 4. Check all signal levels and services on all the communication ports.

#### Unit Installation Adjustment

Installing the ONU on a horizontal surface (Bench top) Put the ONU on a clean, flat, sturdy bench top. You must keep the clearance for all sides of the unit to more than 10cm for heat dissipation.

Installing the ONU on a vertical surface (Hanging on a wall) You can install the ONU on a vertical surface by using the mounting holes on the bottom of the ONU chassis and two flat-head wood screws.

- a) Insert the screws into the wall. The screw positions must be in the same horizontal line and the distance between them must be 165mm. Reserved at least 6mm between the screw caps and the wall.
- b) Hang the ONU on the screws through the mounting holes.

## 2:2 Set Up Connection

#### Set Up Wired Connection

Connect PC with ONU Ethernet port by RJ-45 cable. The PC will receive the IP automatically from the ONU DHCP server in the range of 192.168.1.x/24. Then access the ONU using IP address 192.168.1.1 with username/ password: admin

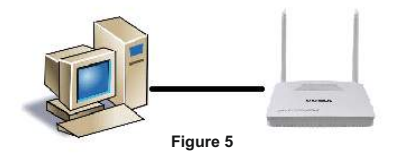

#### Set Up Wireless Connection

Choose the wireless network name (SSID) "FTTH", default security mode is WPA2 mixed, password is 12345678. The PC will receive the IP automatically from the ONU DHCP server in the range of 192.168.1.x/24. Then access the ONU using IP address 192.168.1.1 with username/password: admin

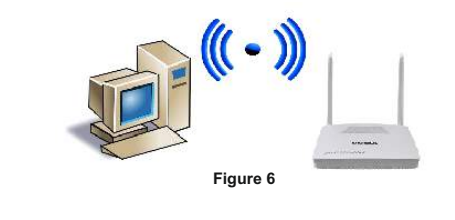

## Web Management

DG-GR4342L provides simple Web management functions, including Device Information, modify LAN Management IP address, LOID and Password, Configuration File backup and restore, firmware upgrade etc...

#### NOTE:

About More ONU Detail Configuration should be configured via CTC OAM Protocols from OLT.

## 3:1 Default configuration

The following is the default device configuration information.

- · Local (LAN access) Username: admin / Password: admin
- LAN port management IP address: 192.168.1.1/24

## 3:2 Default configuration

Figure 7 Web Login

| Login |               |  |
|-------|---------------|--|
|       | WEB Login     |  |
|       | UserName:     |  |
|       | PassWord:     |  |
|       | Login Rewrite |  |

Web login default username: admin, password: admin

#### Figure 8 Device Information

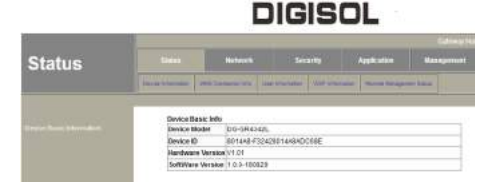

Device Info Menu displays the current device base information, including Hardware Version, Software Version, Model no.

| Figure 9 | WAN | Connection |
|----------|-----|------------|
|----------|-----|------------|

|       | tatus     |               |      |                   | Security   |        | App | Notation |        |  |
|-------|-----------|---------------|------|-------------------|------------|--------|-----|----------|--------|--|
| eter. | Reiter    | LAN IT Ashess | WLAN | Secure            | LUID Curr  | Qrelit | 0.0 | Term     | Finder |  |
|       | WAN Cor   | figuration    |      |                   |            |        |     |          |        |  |
|       | Connect   | ion Name:     | 1_   | FR069_R           | _VID_46    | Ŧ      |     |          |        |  |
|       | Node:     |               | Ro   | ite               |            | •      |     |          |        |  |
|       | IP Proto  | col Mode:     | tpv  | 4:                |            |        |     |          |        |  |
|       | . DHO     | P             | Get  | an addre:         | as from IS | P.     |     |          |        |  |
|       | 🖱 Stat    | 0             | Get  | a static IP       | address    | tem    |     |          |        |  |
|       | C PPP     | oE            | Sele | et this wi<br>'DE | ien using  |        |     |          |        |  |
|       | Enable    | /lan :        | 1    |                   |            |        |     |          |        |  |
|       | Vian ID : | ē.            | 46   |                   |            |        |     |          |        |  |
|       | 802.1p :  |               | 7    |                   |            | •      |     |          |        |  |
|       | NTU :     |               | 150  | 0                 |            |        |     |          |        |  |
|       | Request   | DNS:          |      | Enable            |            |        |     |          |        |  |
|       |           |               | Ø    | Disable           |            |        |     |          |        |  |
|       | Primary   | DNS:          |      |                   |            |        |     |          |        |  |
|       | Seconda   | ary DNS:      |      |                   |            |        |     |          |        |  |
|       | Service I | Node          | TR   | 069               |            | •      |     |          |        |  |

Configure the WAN connection as per the ISP specified. Create DHCP/Static/PPPoE connection.

| Figure 10 | LAN | Settings |
|-----------|-----|----------|
|-----------|-----|----------|

| International Control of Control of Control                                                                                                    |      |                    |              |          |            | eben.        |      |
|----------------------------------------------------------------------------------------------------|------|--------------------|--------------|----------|------------|--------------|------|
| LAR Setters<br>Chridgen fran Putdress and hubbel mass of the LAR access parts of the CPE, Citic "GaesApply" hubbe to an<br>ordingradion.<br>Privates:<br>Privates:<br>Database DHCP Baroer<br>Charles Chridgen Baroer<br>Enable Chridgen Baroer<br>Statuth Access 102, 66, 1.24<br>Lease Time One Day<br>Auto Chridgen<br>Delagine Chridgen Baroer<br>Delagine Baroer<br>Delagine Delagine Baroer<br>Delagine Delagine Baroer<br>Delagine Delagine Delagine Baroer<br>Delagine Delagine Dela | -    | 600 Cartain        |              |          | Los P In   | -            | -    |
| Configuration: No. P. Patrixes and out-out-finance at the L-VA access parts of the CFC, Closs TaxesAppry: Subin to said<br>P. Addesse: (92, 364, 1, 1)<br>Tournal Instat: (32, 355, 355, 6)<br>D. Databa DHCP Saver<br>Enable CHCP Saver<br>Statum Access (92, 166, 1, 2)<br>Lease Time: Origi Day -<br>Mana DHB<br>DHBS: (32, 164, 1, 32)<br>Lease Time: Origi Day -<br>Mana DHB<br>DHBS:<br>DHBS:<br>DHBS:<br>Enable CHCP Preve<br>DHCP Several IP Address: (72, 10, 31, 4)                                                                                                    |      |                    |              |          | ings       | AN Sette     | ġ    |
| P Addman         192,160.5.1           Student Statt         192,350.355.8           O Disation Detter Pariset         192,350.355.8           Batter Address 180,186.1.2         192,186.1.2           End P Address 180,186.1.24         198,186.1.2           Lases Time Greg Bay         Image P Address 180,186.1.24           Manual DHB         Over Bay           Divest         Divest           Divest         Divest           Divest         Divest           Divest         Divest           Divest         Divest           Divest         Divest           Divest         Divest           Divest         Divest           Divest         Divest           Divest         Divest           Divest         Divest                                                                                                    | cens | mask of the LAN ac | nd suther na | idress a | the IP as  | Configure    | 0.00 |
| Butters Name:         2053.255.355.4           Image:         Enable ChPCP Bener           Banke ChPCP Bener         Bener           Banke ChPCP Bener         Bener           Banke ChPCP Bener         Bener           Banke ChPCP Bener         Bener           Banke ChPCP Bener         Bener           Banke ChPCP Bener         Bener           Banke ChPCP Bener         Bener           Dist:         Bener           Dist:         Bener           Dist:         Bener           Dist:         Bener           Dist:         Bener           Dist:         Bener           Dist:         Bener           Dist:         Bener           Dist:         Bener           Dist:         Bener           Dist:         Bener           Dist:         Bener           Dist:         Bener           Dist:         Bener           Bener         PGP Bener           Dist:         Bener                                                                                                    |      | 1.1                | 192.168.1.1  |          |            | P Address    | 3    |
| Disuba DHCP Server     Enala DHCP Server     Enala DHCP Server     Instit Horana (S), 156, 1.2     EndP Adense 150, 166, 1.24     Leave Time Gree Day +     Adots DHS     Manael DBS     DN91     DN92     DN92     DHCP Derver IV-Adense 172, 19, 31, 6                                                                                                    |      | 255.6              | 155.155.255  |          | lask:      | Subnet Bit   | 1    |
| Enable DH2P Benet      End P*Adbress 162,166,1.214      Lease Time     Ans: DH2     Ans: DH2     Ans: DH2     DH2                                                                                                    |      |                    |              | P Server | IDIA DHIC  | O Disa       |      |
| Batter Approval (\$6), 56, 1.2           End P Address (\$10, 56, 1.24)           Leaves Time         One Bay           Auto Drift           Manual Drift           Drift           Drift           Berger Drift           Drift           Drift           Drift           Drift           Drift           Drift           Drift                                                                                                    |      |                    |              | Senier   | ble DHCP   | Enab         |      |
| EndP Address 192,163,1324<br>Lease Time Gre Boy +<br>Manual DHB<br>DHS1<br>DHS2<br>EndpC HCP Prep<br>DHCP Bewart IP Address 177,193,31,4                                                                                                    |      |                    | 46.1.2       | a 197.10 | P Address  | Blarti       |      |
| Lease Time Ore Day   Auto 104  Manual DNB DNB3: DNB3: DNB3: DNB2: DNB2:                                                                                                    |      |                    | 60.1.254     | 192.10   | P Address  | EndP         |      |
| Anstorie     Manuel DNB DNB1 DNB2 DNB3 DNB3 Enzpie DACP Prom DHCP Sever IP Address 172.19.32.4                                                                                                    |      |                    | lay +        | Óre D    | a Time     | Lessa        |      |
| Manual DNB           DNB1;           DNB2;           Enable CHCP Prop           DHCP Bewartin Address           172,19.32,4                                                                                                    |      |                    |              |          | DNS        | auto         |      |
| DN951<br>DN952<br>© Enable CHCP Prote<br>CHCP Server IP Address 172.19.21.4                                                                                                    |      |                    |              |          | ual DNS    | C Maru       |      |
| DNS2<br>Englie CHCP Prov<br>CHCP Server IP Address 172.19.31.4                                                                                                    |      |                    |              |          | t          | DNS1         |      |
| Englie CHCP Prov DHCP Sever IP Address 177.19.31.4                                                                                                    |      |                    |              |          | 2          | DNS2         |      |
| DHCP Server IP Address 172.19.31.4                                                                                                    |      |                    |              | Prois    | ble DHCP   | C Enab       |      |
|                                                                                                    |      | .31.4              | 171.19.31    | P Addres | P Server I | DHCS         |      |
| Public Research III Address                                                                                                    |      |                    | 100          | m a date |            | Politice III |      |

IP address and Subnet Mask: LAN port IP address and mask

DHCP option: Enable or disable the DHCP server and configure the IP address pool, DNS,etc

NOTE: DHCP server changes takes effect after the device is restarted.

## Figure 11 WLAN Settings

| SI              | Status Ne                          |                                            |                                      | ork Security         |                               |                          | Application        |                    |  |
|-----------------|------------------------------------|--------------------------------------------|--------------------------------------|----------------------|-------------------------------|--------------------------|--------------------|--------------------|--|
| -               | District of                        | LAN IP Acto                                | ** WLWI                              | Rends                | LOID Configura                |                          | Tere               | Rèsti              |  |
| Th<br>to<br>wir | is page is<br>your Acc<br>eless ne | s used to co<br>cess Point.<br>twork paran | onfigure the<br>Here you n<br>neters | paramet<br>nay chang | ers for WLAN<br>e wireless er | I clients v<br>ncryption | which m<br>setting | ay conr<br>s as we |  |
| E               | Disabl                             | e WLAN Int                                 | erface                               |                      |                               |                          |                    |                    |  |
| Ľ               | Block                              | WLAN Acc                                   | ess to We                            | b                    |                               |                          |                    |                    |  |
| Ba              | nd:                                |                                            | 2.4 GHz (6                           | B+G+N) 🔹             |                               |                          |                    |                    |  |
| M               | abe                                |                                            | AP +                                 |                      |                               |                          |                    |                    |  |
| SS              | ID:                                |                                            | еттн                                 |                      |                               |                          |                    |                    |  |
| Dis             | able Bro                           | adcast                                     | 0                                    |                      |                               |                          |                    |                    |  |
| Blo             | ock Relay                          | r                                          |                                      |                      |                               |                          |                    |                    |  |
| W               | HM.                                |                                            | 121                                  |                      |                               |                          |                    |                    |  |
| 90              | t:                                 |                                            | 2                                    |                      |                               |                          |                    |                    |  |
| Ch              | annel Wi                           | dth:                                       | 20MHz *                              |                      |                               |                          |                    |                    |  |
| Ch              | annel Nu                           | mber:                                      | Auto 🖛                               |                      |                               |                          |                    |                    |  |
| Cu              | rrent Cha                          | inne). 1                                   | 11                                   |                      |                               |                          |                    |                    |  |
| Ch              | ent Numi                           | ber:                                       | Disable 🔻                            |                      |                               |                          |                    |                    |  |
| As              | sociated                           | Clients:                                   | Show Act                             | ive WLAN             | Clients                       |                          |                    |                    |  |
| n               | LAN Se                             | cunty Settin                               | gs                                   |                      |                               |                          |                    |                    |  |
| s               | SID Type:                          |                                            | F                                    | ттн •                |                               |                          |                    |                    |  |
| E               | ncryption                          | WPA2 Mb                                    | ed •                                 |                      |                               |                          |                    |                    |  |
| A               | uthentica                          | lion Mode:                                 | 0 Er                                 | iterprise (F         | adius) 💌 I                    | Personal (               | Pre-Sh             | ared Key           |  |
| ۷               | PA Ciphe                           | er Suite:                                  | IZ IK                                | IP. EAE              | 3                             |                          |                    |                    |  |
| V               | PA2 Cipl                           | her Suite:                                 | E TK                                 | IP 🗹 AE              |                               |                          |                    |                    |  |
| G               | roup Key                           | Update Tim                                 | er: 8640                             | )                    |                               |                          |                    |                    |  |
| P               | re-Share                           | d Key Forma                                | nt Pass                              | phrase               |                               |                          |                    |                    |  |
| F               | re-Share                           | d Key                                      |                                      |                      |                               |                          |                    |                    |  |
| 10              | Apple Ch                           | annes                                      |                                      |                      |                               |                          |                    |                    |  |

WLAN basic displays the current configuration information. Modify these parameters to change WiFi basic features.

Security is used to set up encryption for each SSID and WPS function.

## Figure 12 Device Management

## Upgrade

| SWN | Helwork                 |                       | Application          |                           | Disgnose |
|-----|-------------------------|-----------------------|----------------------|---------------------------|----------|
| -   | the Designation   log P | a bara                |                      |                           |          |
|     |                         |                       |                      |                           |          |
|     |                         |                       |                      |                           |          |
|     | You can upgra           | de Itils device Pleas | e keep the power on, | or this device will be da | maged.   |
|     |                         |                       |                      |                           |          |
|     |                         | Browne                | tio file selected.   |                           |          |
|     |                         | Browse                | No file selected.    |                           |          |

Firmware upgrade Menu displays the current equipment upgrades related information.

## Configuration File Management

| You o   | an uplead and down   | n load config file  |                    |                    |               |
|---------|----------------------|---------------------|--------------------|--------------------|---------------|
| Don     | mlead                |                     |                    |                    |               |
| Uploe   | d: Upload custom c   | config file. Config | wration will be co | wered by reseting  | g to default. |
| Uploa   | d As Default: Uploa  | d custom config     | file as default se | tting.             |               |
| Devic   | e will auto reboot a | fter upload succ    | ess. Il not, reboo | t Device to take e | flect         |
| 80      | wse) No file sel     | ected.              | Deoleu             |                    |               |
| Bro     | wse No file sel      | ected.              | Upload As De       | afault             |               |
|         |                      |                     |                    |                    |               |
|         |                      |                     |                    |                    |               |
| hooloyy | or restore t         | the config          | uration file       |                    |               |

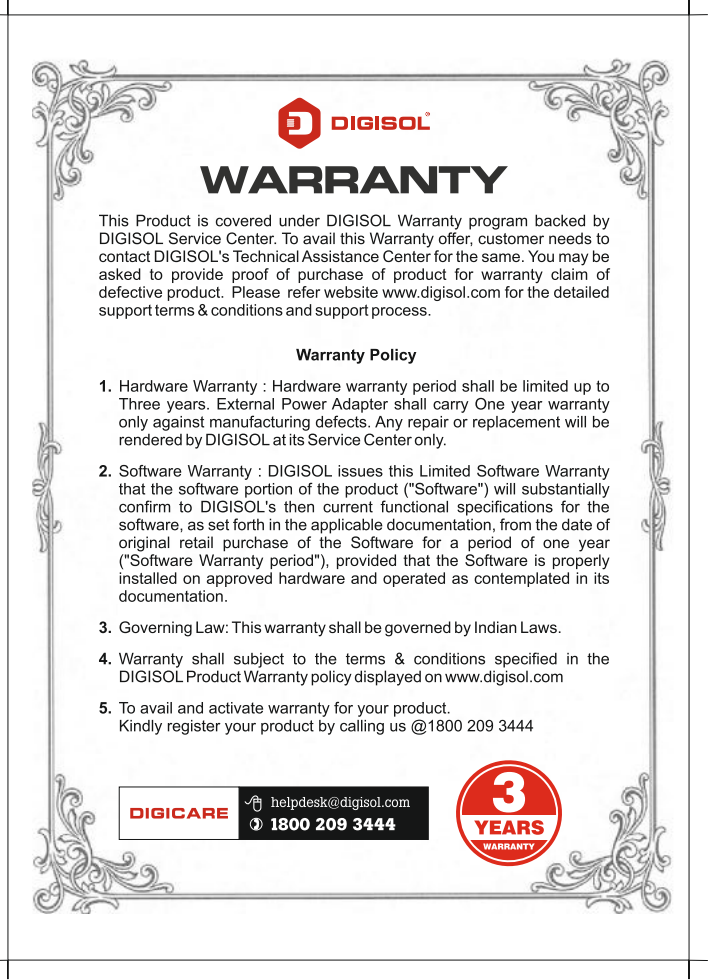

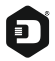

#### DIGISOL SYSTEMS LIMITED

L-7, Verna Industrial Estate, Salcete, GOA - 403722

Digisol is a Subsidiary of Smartlink Holdings Limited

www.digisol.com

DIGICARE

1800 209 3444

helpdesk@digisol.com